## 大学生创新创业训练计划项目管理平台使 用说明(学院管理员)

2022年11月20日

一、学院管理员职责

大学生创新创业训练计划项目管理平台,可以将在校学生提交的 创新创业项目进行管理统计,学院管理员在此流程中负责学生前期项 目申报、校级项目中期检查表审核、项目信息变更审批、校级项目整 改计划书的审批以及校级项目结题的审批。

二、系统操作

温馨提醒:学院管理员的操作基本都可以在左侧菜单栏中的"任 务待办"--"当前待办"中找到。

系统网址为: http://172.25.25.88

必须连接校园网才可以登陆系统,在学校需要连接校内网,校外需要连接 VPN,此举措是为了保护用户的数据安全

账号密码说明:

账号为教师工号,系统默认密码为:工号+@,如:工号为5555,则密码为5555@;另外,为了保护用户隐私安全,系统要求第一次登录成功后必须修改密码,且密码需要为大小写字母、数字、特殊符号组合。

| ← → C 💿 loca  | <b>lhost/</b> index |              |                                             | • 순 ☆ 🛛 🛓 🗄                 |
|---------------|---------------------|--------------|---------------------------------------------|-----------------------------|
| ۲             | 至 西東                |              |                                             | ्र 🛪 🖡 📲 <sub>王嘉栋</sub> 🌇 🗸 |
| <b>6</b> 88   | • 曲页                | 修改密码         |                                             |                             |
| <b>劉</b> 个人中心 | 项目统计                |              |                                             |                             |
| TT TECHNOLS   | 序号                  | *密码 清输入密码    | ,密码为8位以上数字,大小写字母,結殊符号组合                     |                             |
|               | 1                   | * 确认密码 清确认密码 |                                             | - #EFE                      |
| み 項目管理        |                     |              |                                             |                             |
| O 任务结办        |                     |              |                                             |                             |
|               |                     |              |                                             | — 项目初审: 84.62%              |
|               |                     | 共1条          | 4条/页 > 《 1 > 前往 1 页                         | 1000年通过 🚥 项目初审 💼 项目终止       |
|               |                     |              |                                             |                             |
|               | 项目数量统计              |              |                                             |                             |
|               | 授年份                 |              |                                             |                             |
|               | merecent            |              | <b>111</b> EFC <b>110</b> 100 <b>111</b> 60 |                             |
|               |                     |              |                                             | 18                          |

密码重置:

1、如果学院管理员忘记密码,可以联系教务处管理员进行密码
 重置!!!

2、如果学院管理员所属学院下有学生忘记密码,需要重置密码。

具体操作为:登录学院管理员账号。找到左侧菜单栏中的系统管 理-用户管理。然后依据学号或工号查找用户,选定用户点击"重置", 输入新密码即可。

| ◎ 大学生创新创业训修   | ⊕ ±2/2/08/08/08/08/08/08/08/     × +                 |         |         |                      |                 |               |             |       |                     |             |              |  |
|---------------|------------------------------------------------------|---------|---------|----------------------|-----------------|---------------|-------------|-------|---------------------|-------------|--------------|--|
| ← → C (0)     | localhost/system/user                                |         |         |                      |                 |               |             |       | <del>م</del>        | @ \$ O      | (2) E        |  |
| ۲             | E 首页 / 系统管理 / 用户管理                                   |         |         |                      |                 |               |             |       | <u>२ छ</u> न        | やて聞         | <b>M</b> .   |  |
| ① 项目中级        | 首页 ●用户管理 ·                                           |         |         |                      |                 |               |             |       |                     |             |              |  |
| 5 项目管理        |                                                      | 用户名称    |         | 3                    |                 |               | 秋志 用户状态     |       |                     |             |              |  |
| · 同学院管理       | <ul> <li>大学</li> <li>● 細原肌肉</li> <li>○ 空空</li> </ul> | 的建时间    |         | • ATSREEM            |                 |               |             |       |                     |             |              |  |
| 大创数组          | 历史文化学统<br>哲学社会学学院                                    | + \$619 | 用户编号    | 81.888 ± 63入<br>用户名称 | 主 \$231<br>用户昵称 | 部门            | 手机号码        | 状态    | (interaction)       | 操作          |              |  |
| dt gyzteri    | 政治与公共管理学院 外国语学院                                      |         | 151     | root                 | root            |               | 15110620887 |       | 2020-12-21 15:47:20 | 之修改 田田政     | 6 <b>mm</b>  |  |
| ○ 任务待办        | 数百科学学院<br>法学院                                        |         | 260     | 提示                   | 10 10           | ×             |             |       | 2021-03-19 09:57:19 | 之帅改 命删除     | 8 mm         |  |
| ◎ 数据导入        | 数学科学学院<br>计算机与信息技术学院                                 |         | 261     | 请输入"201503106009     | "的新密码           |               |             |       | 2021-03-19 09:57:19 | 2.683 0.888 | 5 M.M.       |  |
| 至 项目功能起调      | 化学化工学院                                               |         | 262     |                      |                 |               |             |       | 2021-03-19 09:57:19 | 之神改 白樹除     | 5 <b>B</b> B |  |
| ○ 系统管理        | 生命科学学院<br>环境与资源学院                                    |         | 263     |                      |                 | D39 402 2     | 13565698988 |       | 2021-03-19 09:57:19 | 2.688 O.888 | 8 mm         |  |
| 1. 用户管理       | 至25%20日#半阮<br>体育学院                                   |         | 264     |                      |                 |               | 13453354366 |       | 2021-03-19 09:57:19 | 2.修改 白硼除    | 8 8 8 9      |  |
| <b>急</b> 角色管理 | 音乐学院<br>美术学院                                         |         | 265     | 201503808017         | 李渊浩             | 文学院           | 13543543453 |       | 2021-03-19 09:57:20 | 之师改 白銅除     | 6.回题         |  |
| 13 菜单管理       | 初民学院                                                 |         | 266     | 201503808018         | 季岳              | 文学院           | 19865664564 | 0     | 2021-03-19 09:57:20 | 之修改 自翻除     | る田園          |  |
| 8 岗位管理        | 电力与建筑学院<br>自动化与软件学院                                  |         | 267     | 201503808019         | 李子蔚             | 文学院           | 18456795823 | 0     | 2021-03-19 09:57:20 | 之修改 自删除     | S TELE       |  |
| - 学典管理        | 继续教育学院<br>国际教育交流学院                                   |         | 268     | 201503808021         | 梁俊杰             |               | 19865235856 |       | 2021-03-19 09:57:20 |             | 6 10 10      |  |
| ☑ 参数设置        | 电力工程系<br>动力工程系                                       |         |         |                      |                 | 共 22583 条 10条 | /@ ~ < 1    | 2 3 4 | 5 6 2259            | > 前往        | 1 页          |  |
| ■ 通知公告        | 自动化系<br>土木工程系                                        |         |         |                      |                 |               |             |       |                     |             |              |  |
|               |                                                      |         | 太原市 5题补 |                      |                 |               |             |       |                     |             |              |  |

3、学院管理员进行项目初审。

前情提要:学生已经进行了项目的申报。

具体操作:

3.1、学院管理员初审:学院管理员登录系统后可在项目申报菜 单栏中的"申报初审"中查看本学院学生申报的项目信息(只可看本 学院数据)

| ٨            | ₽ #  | <b>前页</b> / 项目           | 申报 / 申报初审 |      |      |        |           | Q 25 П     | 🤗 弓建军 🌇 🗸                                |
|--------------|------|--------------------------|-----------|------|------|--------|-----------|------------|------------------------------------------|
| <b>83</b> 首页 | 首页   | <ul> <li>申报初审</li> </ul> | (x)       |      |      |        |           |            |                                          |
| 个人中心         | 项目名  | <b>你</b> 请输。             | 入项目会称     | Q捜索C | ##   |        |           |            |                                          |
| □ 项目申报 ^     | • 31 | 量审核                      |           |      |      |        |           |            | 00                                       |
|              |      | 序号                       | 立项年份      | 项目名称 | 项目类型 | 校内指导教师 | 负责人       | 经费预算总额 (元) | 操作                                       |
| - 奈奈西日       | 10   | 1                        | 2022      | 演示   | 创新训练 | 刘林仙    | 张帅伟       | 0          | <ul> <li>● 项目初审</li> <li>● 查看</li> </ul> |
|              |      |                          |           |      |      |        | 共1条 10条/7 | 5 ~ < 1    | ) 前往 1 页                                 |
| □ 学院管理 ~     |      |                          |           |      |      |        |           |            |                                          |
| ◆ 任务待办 ~     |      |                          |           |      |      |        |           |            |                                          |
| 系統管理 ~       |      |                          |           |      |      |        |           |            |                                          |
|              |      |                          |           |      |      |        |           |            |                                          |
|              |      |                          |           |      |      |        |           | 德於壬 \\/in  | dows                                     |
|              |      |                          |           |      |      |        |           | 转到"设置"以    | uows<br>(激活 Windows。                     |
|              |      |                          |           |      |      |        |           |            |                                          |

3.2、列表中有"项目初审"和"查看"选项。点击查看可以看到该条数据的详细信息,如下图所示:

| ٢                                     |                                                 | 11111111 |       |         |         |       |     |        |    | C ⊻s TI ≢                 | 与建车 🚺 •                  |
|---------------------------------------|-------------------------------------------------|----------|-------|---------|---------|-------|-----|--------|----|---------------------------|--------------------------|
| <b>48</b> 首页                          | ■页 · 田报初車 × ● ● ● ● ● ● ● ● ● ● ● ● ● ● ● ● ● ● |          | 은 指导教 | 肺基本情况 > | 区 申报人   | 、基本情况 | > 8 | 项目资料   |    | 2 项目实施                    |                          |
| A 小人中心                                | 立西在份                                            |          |       | 百日夕夜    | 100.000 |       |     |        |    |                           |                          |
| ① 项目申报                                | 立城中的                                            |          |       | 州口口孙    | 198735  |       |     |        |    |                           |                          |
| 🗹 申报初审                                | 学科分类                                            | 哲学       |       | 项目所属专业  |         |       |     | 项目类型   | 创新 | 顺道。                       |                          |
| 📕 查看项目                                | 校级预算(元)                                         |          |       | 财政预算(元) |         |       |     | 总预算(元) |    | 0.00                      |                          |
| · · · · · · · · · · · · · · · · · · · | 项目简介                                            | 擯示       |       |         |         |       |     |        |    |                           |                          |
| ◆ 任务待办                                |                                                 |          |       |         |         |       |     |        |    |                           |                          |
| ○ 系统管理                                | 经费使用计划                                          | 演示       |       |         |         |       |     |        |    |                           |                          |
|                                       | 〈返回                                             |          |       |         |         |       |     |        |    | 激活 Windo<br>转到"设置"。《<br>4 | WS<br>S Windorvs,<br>下─₽ |

3.3、点击"项目初审"会出现下图所示页面,在该页面中可以 对学生申报的项目进行打分、是否通过、是否推荐为重点项目等操作。

另外,在审核的时候会有"是否推送为重点项目"的选项。重点 项目将会推送到教务处,并由专家进行评分。如:一共有10个项目, 那么只能推送2个项目为重点项目,系统会按照评分高低进行系统预 设推送项目选定,但是学院管理员可以自行修改。但总推送数量为项 目总数的20%)。

| ٢             | ■ 首页 / 项目申报 / 申报初审 |                     | 🤉 💥 ਜ 🖁 弓建军 🌠 🤉                                      |
|---------------|--------------------|---------------------|------------------------------------------------------|
| 489 首页        | 项目初审               |                     | ×                                                    |
| <b>象</b> 个人中心 | *项目 共1项            |                     |                                                      |
| ① 项目申报        | * 审核               |                     | 00                                                   |
| ☑ 申报初审        | 演示                 | 通过 ③ 不通过 "译分 - + "重 | 点项目 〇 是 • • 否 爆作                                     |
| 🎽 查看项目        |                    |                     | <ul> <li>● 项目初率 ● 查查</li> <li>● 项目初率 ● 查查</li> </ul> |
| 三 学院管理        |                    |                     | 前往 1 页                                               |
| ♦ 任务侍办        | 9                  |                     |                                                      |
| O 系统管理        | v.                 |                     |                                                      |
|               |                    |                     |                                                      |
|               |                    |                     |                                                      |

注:学院初审通过会进入教务管理员账号下的当前待办,不通过进入初审未通过,单个项目审核和批量审核流程一样。

|        |    | 学院名称 | Q 请输入学院名称   | 项目名称 | 请输入项目名称  | 重点项目   | 请选择 イ | の超ないの意識             |               |
|--------|----|------|-------------|------|----------|--------|-------|---------------------|---------------|
|        |    |      |             |      |          |        |       |                     |               |
| 项目管理   | ~  | 序号   | 项目名称        | 是否重  | 這项目      | 学院     | 任务内容  | 任务发起时间              | 操作            |
|        |    | 1    | 吃货的世界       |      | <b>E</b> | 历史文化学院 | 学院初审  | 2022-02-22 15:56:40 | 之处理 至审批记录 ■进制 |
| 学院管理   | *  | 2    | swqdeqcfevf |      | 2        | 历史文化学院 | 学院初审  | 2022-03-17 11:37:56 | 《处理 至审批记录 ■进行 |
| 大创数据   | ~  | 3    | saqdwcev    |      | 2        | 历史文化学院 | 学読初审  | 2022-03-17 11:58:46 | 之处理 至南批记录 声谱  |
| 任务待办   | ~  | 4    | zsxdwe      |      | <b>2</b> | 历史文化学院 | 学院初审  | 2022-03-17 11:58:55 | 之处理 辛审批记录 声进  |
|        |    | 5    | 萌虎庆新年       |      | 2        | 文字院    | 学院初审  | 2022-03-18 14 37:51 | 2.处理 辛害批记录 声谱 |
| 项目功能配置 |    | 6    | 小头爸爸        |      |          | 文学院    | 学院初审  | 2022-03-18 16 18:32 | 《处理 享审批记录 ■进  |
| 系统管理   | ~~ | 7    | 人工大脑        |      |          | 文学院    | 学院初审  | 2022-03-18 16:39:11 | 众处理 章审批记录 ■ 进 |
|        |    | 8    | 一拳超人        |      |          | 文学院    | 学院初审  | 2022-03-18 16:43:04 | 之处理 辛寅壯记录 早进  |
|        |    | 9    | 大创项目        |      | 2        | 文学院    | 学院初审  | 2022-03-29 15:00:40 | 之处理 李审批记录 萨进  |

导出申报表功能说明:

学生申报完成后,学院管理员可与导出格式为 word 的申报表, 如图所示:申报记录-勾选项目,点击项目信息,即可导出项目申报 表。学院管理员可以批量导出,选择多个项目,导出之后为压缩包, 解压即可看到。所以,可根据实际情况,选择合适的时间导出申报表, 方便线下操作。

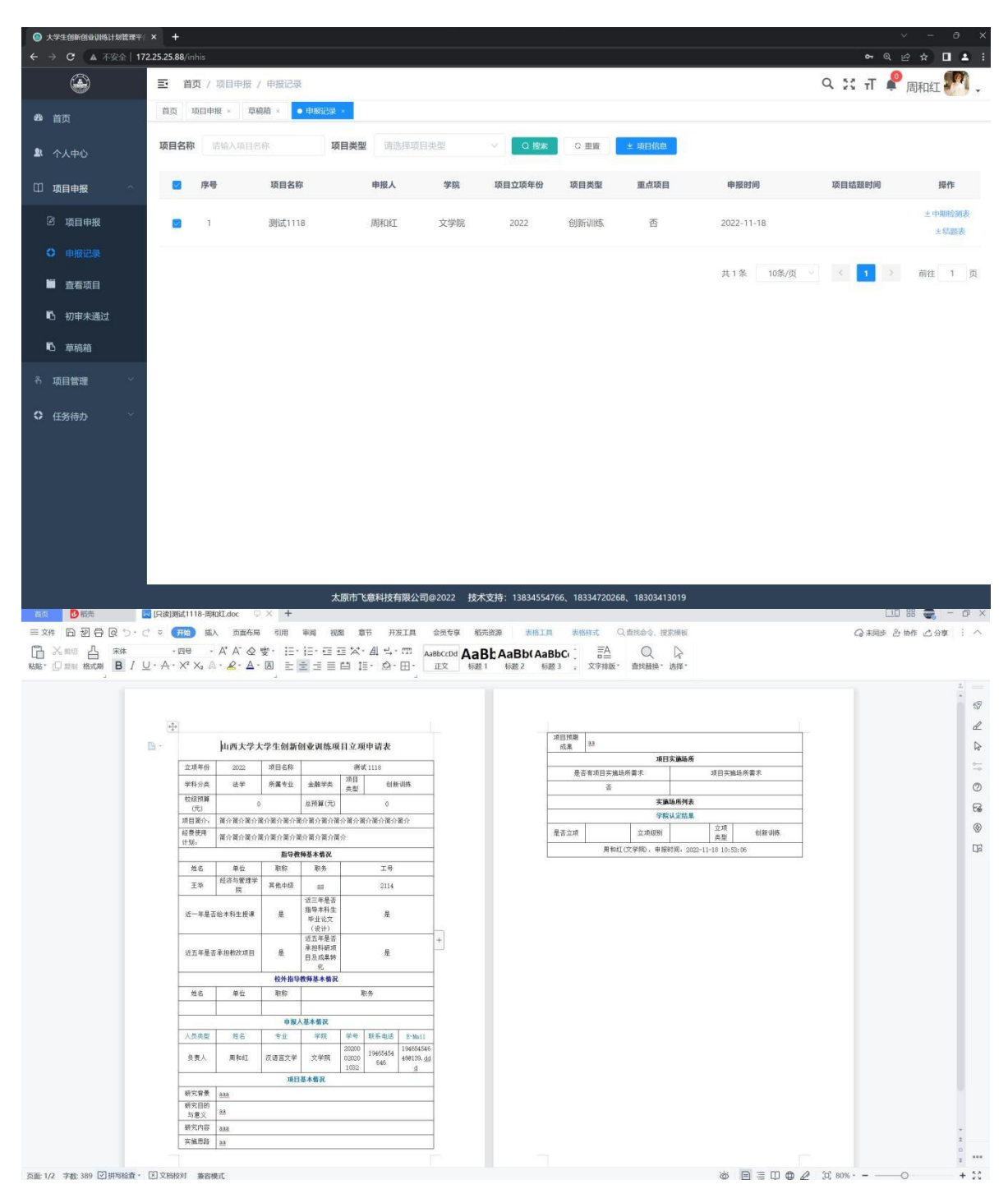

注:申报完成后,导出的 word 中可能有些字段为空白,比如: 是否立项、是否重点等,等待项目审批通过或者立项完成(中期检查 开始前),确定是否为重点项目之后,对应的字段就会自动填写。 4、学院管理员登录账号,对中期检查表填写情况进行分数录入:
("任务待办"-"当前待办")、审核,学院管理员的账号下只显示校
级项目的中期检查表。

| V          | 大学生的新创业网络计划 | 他要平台 | 三 着页 / 任务待の / 当前待か |                                |            |         | Q 3                 | ६ ता 🦨 🤫 🖫        | 8.   |
|------------|-------------|------|--------------------|--------------------------------|------------|---------|---------------------|-------------------|------|
| <u>8</u> 2 |             |      | 任务处理-学院秘书录入分数      |                                |            |         | ×                   |                   |      |
| Ш          |             | 8    | 项目名称: one day day  |                                |            |         | 至 历史查看              | 1018              |      |
| *          |             | ~    |                    |                                |            |         |                     | RIF               |      |
|            |             |      | * 请输入分数 -          | +                              |            |         |                     | 2.处理 车审批记录        | 单进度: |
|            |             |      | BANA-GE IN         | 1025111-1836 80.0182 70-70 - M | CONTENING. |         |                     | 之处理。王审批记录         | ▶ 进度 |
| 8          |             | 1    | 验收结束               |                                |            |         | 4                   | 之处理 至帝批记录         | ■湖度  |
| 0          |             | ~    |                    |                                |            |         |                     | 2.9500 = watering | ■選度  |
|            |             |      | -                  |                                |            |         |                     | 之处理 革命批记录         | ■进度  |
|            |             |      |                    |                                |            |         | 确定 取消               | e.skm ≈ web2m     | ■进度  |
| 6          |             |      | 7 2022章鱼小丸子        | 用                              | ×710       | 上传中期检查表 | 2022-03-29 15 56 16 | <b>人处理</b> 章甫批记家  | ▶ 进展 |
| 11         |             |      |                    |                                |            | 共 27 条  | 10条/页               | 3 > 前日            | 3页   |
| ø          |             | ~    |                    |                                |            |         |                     |                   |      |
| Ð          |             | 2    |                    |                                |            |         |                     |                   |      |

5、校级项目的项目成员变更、项目名称变更、项目延期或者项 目终止需要由学院管理员进行审批。(此操作为非必须,当有学生填 写对应的变更表之后执行。否则不需要此操作)

前景提要:中期检查表填写完成,学生提交了项目成员等项目信息变更申请,需要学院管理员进行审批。

下图展示的是项目名称变更,其余成员变更、项目延期、项目终止都在"任务待办"--"当前待办"中操作,且操作类似。

| 息 个人中心    | 5 历史查看<br>16日全初·十回16日 辛 历史查看           |                        |
|-----------|----------------------------------------|------------------------|
| □ 項目申报 ~  | 项目宣称• 人切项目                             | 操作                     |
| ち 項目管理 👋  | * 请选择结果 💿 通过 💿 不通过                     | 之处理 辛申能出家 再进度          |
| 酒 学院管理    | 清靖写版图 话输入                              | 之处理 至审报纪录 単进度          |
| ■ 大创数据 ~  |                                        | 2.处理 享审批记录 <b>声</b> 进度 |
| A HARA    |                                        | 之处理 平审批记录 声进度          |
| ★ IT24691 | -                                      | ②处理 ⇒市批记录 単进度          |
| 心 流程配置    | 确定 取消                                  | 2.处理 至市能记录 「出度         |
| ■ 当前待り    | 7 大创项目 是 文字稿 教授论语语 2022-03-29 16:17:00 | 之处理 李甫批记录 声出度          |
| の 数据导入    | # 17.6 July 75                         | 2 1112 2 21            |
| 章 项目功能配置  |                                        | eee<br>See             |
| ✿ 系统管理 ~  |                                        | bdu ja                 |

6、如果审核不通过学生会填写项目整改计划书,同样校级项目的整改计划书也由学院管理员进行审批,审批操作基本来时,都在" 任务待办"---"当前待办"中。在列表中找到项目点击审核即可。 (此操作为非必须,在项目中期检查表审核不通过,并且学生提交了 项目整改计划书之后执行)。

7、校级项目学生填写完项目信息验收表之后,由学院管理员录入分数,并进行审核。

| Alter  |   |            |                      |           |      |                     |        |       |    |
|--------|---|------------|----------------------|-----------|------|---------------------|--------|-------|----|
| 7,440  |   | 项目名称: 大创项目 |                      |           |      | ≑ 历史查看              |        | 操作    |    |
| 项目管理   | * | 0000-0000  |                      |           |      |                     | 2. 处于理 | 至审批记录 | -  |
| 学院管理   | * | * 请输入分数    | - 100.00 +           |           |      |                     | 之处理    | 至审批记录 | *1 |
| 大创数据   | × | 验收结果       | 90分以上优秀 80良好 70-79一般 | 691以下为不通过 |      |                     | 2.处理   | 早审批记录 | -  |
| 任务待办   | × |            |                      |           |      | h                   | 2.处理   | 年审批记录 | F  |
| B 当前待の |   |            |                      |           |      |                     | 之处理    | 章审批记录 | -  |
| 项目功能配置 |   |            |                      |           |      | 确定 取消               | 之处理    | 至审批记录 | -  |
| 系統管理   | * | 7 人上大脑     | 1                    | 又子病       | 李麗初崩 | 2022-03-18 16:39:11 | 之处理    | 日审批记录 | Fi |
|        |   |            |                      |           |      |                     |        |       |    |